## Nanodrop OneC 超微量分光光度计操作说明

1、开仪器:刷卡上机后,打开仪器电源开关,等待仪器软件初始化。

2、开电脑和软件:打开电脑,待仪器初始化结束后再打开软件,进入主界 面,待软件右上角变成◎,即可进行后续检测。

3、检测

例如 dsDNA 定量:

①选择检测方法:选择"Nucleic Acid",选择该菜单下的 dsDNA 功能,确定处于基座检测模式

②清洁底座:用移液器吸取 2µL 蒸馏水加到检测基座上,将检测臂放下,浸泡 2-3 分钟,用无尘纸将检测基座擦拭干净。

③调零:清洁基座后,在下基座上加 2µl 蒸馏水(请使用与样品对应的溶液,例 如使用 Elution Buffer 溶解 DNA,则使用 Elution Buffer 进行调零),放下探头 (如果"Blank"右侧 全 是 是 色,则自动调零;如是 灰色 全 ,需要手动点 全 按键), 仪器以蒸馏水为空白对照,进行调零。

④定量检测:将下基座和上基座的蒸馏水都用滤纸吸去,加入 2μL DNA 样品于 加样表面上,放下上探头(如果"Measure"右侧 → 是绿色,则自动测量;如是灰 色,需要手动点 → 按键),仪器开始定量检测。

⑤结果显示:测量结束后,屏幕正中显示扫描峰图,下方列表显示检测值,包括:浓度,A260/A280, A260/A230, A260, A280。当数据前出现10时,点击图标可显示相关注意事项;而出现110时,点击可以查看污染物分析。

⑥连续测样:将下基座和上基座表面的 DNA 样品用无尘纸擦去,加上下一个 DNA 样品,放下检测臂(如果自动测量关闭状态,需要点击一下♪),仪器继续测量下一个样品。

⑦需要更换空白对照:吸去样品,清洁基座,加上新的空白对照溶液(如缓冲液), 重复步骤 ③一⑥。

4、**导出数据:**实验完成,点击 □结束实验,点击 Save,此时会有弹框出现, 如需导出数据,则点击 Export 选择需要导出的数(如 Complete spectra and report data; Individual spectrum data; Report data 以及原始文件 NanoDrop experiment data),选择保存路径,导出数据。

5、仪器清洁:测量结束后,吸去样品,加 2µL 蒸馏水,放下检测臂,以清洁 仪器表面。吸去蒸馏水,放下检测臂。

6、实验结束后,关闭软件,刷卡下机,当天最后一个进行实验的人员需要关闭 仪器和电脑。